# 給付管理票 提出の手順

## 目 次

|    | ページ                                    |
|----|----------------------------------------|
| 1. | ホームページ掲載場所・・・・・・・・・・・・・・・・・・・・・・1      |
| 2. | 利用者登録をしてから申し込み(移送支援                    |
|    | サービス用給付管理票提出)する手順                      |
|    | (1)利用者登録の手順・・・・・・・・・・・・・・・・・・・・・・・・・・3 |
|    | (2)手続き申込み(移送支援サービス用給付管理票提出)の手順・・10     |
| 3. | 利用者登録をせずに申し込み(移送支援                     |
|    | サービス用給付管理票提出)する手順・・・・・・・・・・・15         |

### 1.ホームページ掲載場所

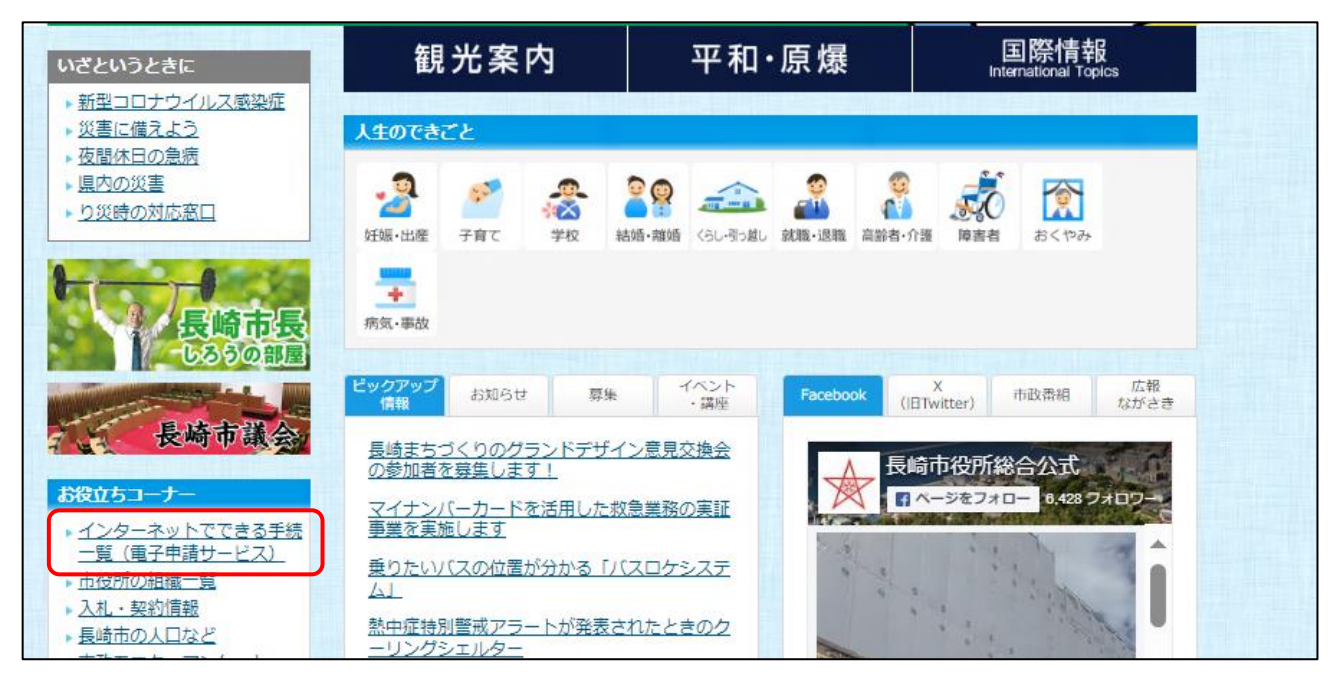

①「インターネットでできる手続一覧(電子申請サービス)」をクリック

#### ②「長崎市電子申請サービス(イベントの申し込みなどができます)」をクリック

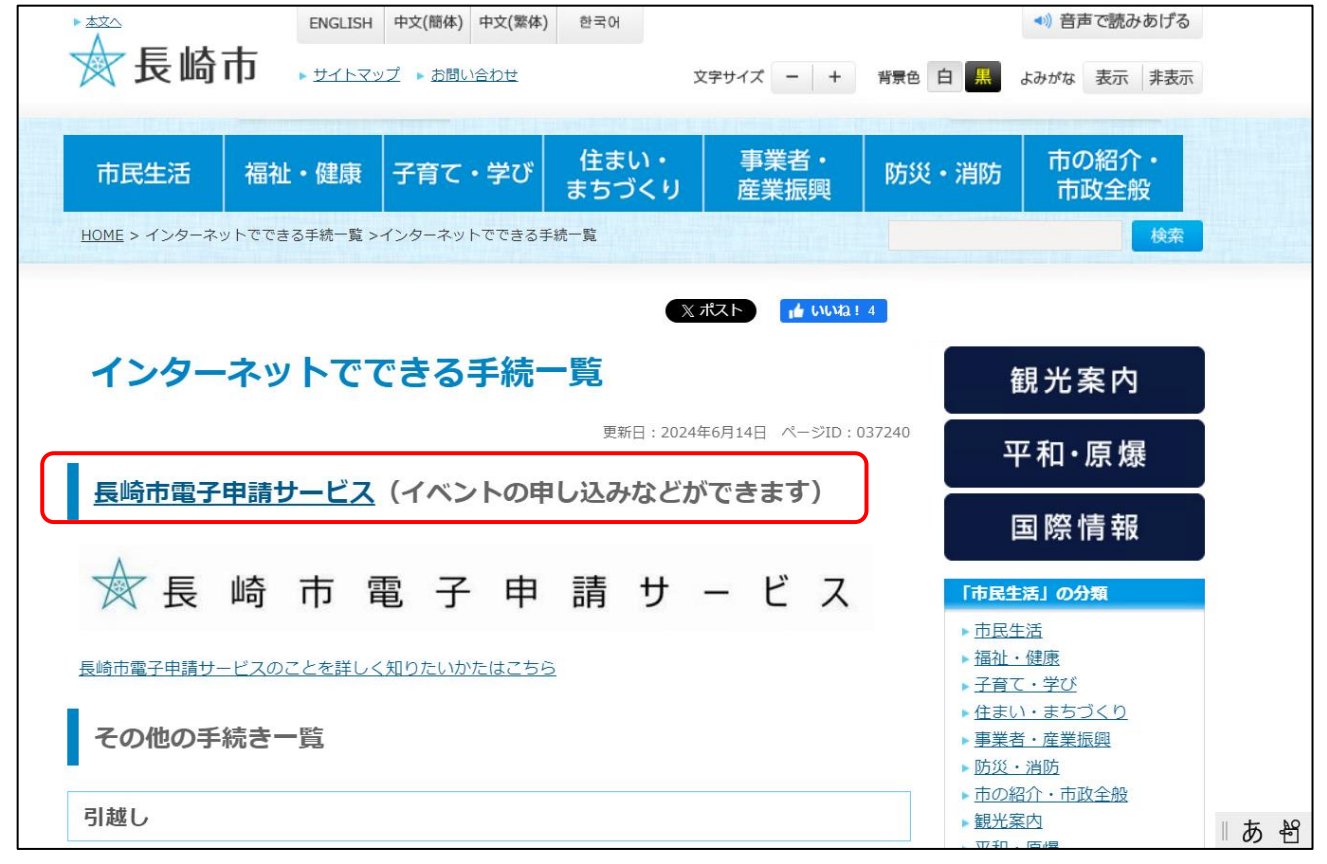

| ☆長崎                                  | 市電子申                            | 請サー                                                                                     | ビス 1用者登録                                          |  |  |  |  |  |
|--------------------------------------|---------------------------------|-----------------------------------------------------------------------------------------|---------------------------------------------------|--|--|--|--|--|
| ・・・・・・・・・・・・・・・・・・・・・・・・・・・・・・・・・・・・ | 申請書ダウンロード     申決内容額会     ) 職者署名 | 會語                                                                                      | 🖮 予約手続き                                           |  |  |  |  |  |
| いつでも、どこでも<br>ンターネットで行き<br>手続き申       | 6、行政手続きをイ<br>ることができます<br>込へ ♥   |                                                                                         |                                                   |  |  |  |  |  |
| Q 手続き選択をする                           | 手続                              | き申込<br>の 容を入力する                                                                         | 6 申し込みをする                                         |  |  |  |  |  |
| 検索項目を入力                              | 検索項目を入力(選択)して、手続きを検索してください。     |                                                                                         |                                                   |  |  |  |  |  |
| 検索キーワード<br>利用者選択                     | □ 個人が利用できる手続き (                 | <ul> <li>□ 法人が利用できる手続き</li> <li>&gt;&gt;</li> <li>&gt;&gt;</li> <li>&gt;&gt;</li> </ul> | ▲<br>検索キーワードの欄に「和<br>送支援」と入力し、絞り込み<br>で検索する をクリック |  |  |  |  |  |
| 五十音で探す >)                            |                                 |                                                                                         |                                                   |  |  |  |  |  |

③ 検索キーワードの欄に「移送支援」と入力し、「絞り込みで検索する」をクリック

### ④「移送支援サービス給付管理票」をクリック

| 手続き      | 一覧            |         |                    |  |
|----------|---------------|---------|--------------------|--|
| 2024年09月 | 15日 14時16分 現在 |         |                    |  |
| 並び替え     | 受付開始日時 降順     | ▼ 表示数変更 | 20件ずつ表示 ▼          |  |
|          |               |         |                    |  |
|          |               |         |                    |  |
|          |               |         | 1                  |  |
| 移送       | 支援サービス給付管     | 可理票     | 1<br>移送支援サービス支給申請書 |  |

2. 利用者登録をしてから申し込み(移送支援サービス用給付 管理票提出)する手順

※事前に利用者登録された場合は、次回からの手続きが簡略化できます。

(1)利用者登録の手順

①「利用者登録される方はこちら」をクリック

| 長 崎 市 電 子 申 請 サ – ビ                                                                              | ころ<br>2 ログアウト<br>利用者情報 |
|--------------------------------------------------------------------------------------------------|------------------------|
| 👥 申請団体選択 🖸 申請書ダウンロード                                                                             | <b>苗</b> 予約手続き         |
| ) 手続き申込 ) 申込内容照会 ) 委任内容照会                                                                        |                        |
| 手続き申込                                                                                            |                        |
| 利用者ログイン                                                                                          |                        |
| <b>手続き名</b> 移送支援サービス給付管理票                                                                        |                        |
| 受付時期                                                                                             |                        |
|                                                                                                  |                        |
| 利用者登録せずに申し込む方はこちら >                                                                              |                        |
|                                                                                                  | 利用者登録される方はこちら          |
| 既に利用者登録がお済みの方                                                                                    |                        |
| 利用者IDを入力してください                                                                                   |                        |
|                                                                                                  |                        |
| 利用者登録時に使用したメールアドレス、<br>または各手続の担当部署から受領したIDをご入力ください。                                              |                        |
| パスワードを入力してください                                                                                   |                        |
|                                                                                                  |                        |
| 利用者登録時に設定していただいたパスワード、<br>または各手続の担当部署から受領したパスワードをご入力ください。<br>忘れた場合、「パスワードを忘れた場合はこちら」より再設定してください。 |                        |
| メールアドレスを変更した場合は、ログイン後、利用者情報のメールアドレスを変更ください。                                                      |                        |
| ログイン >                                                                                           | <u>パスワードを忘れた場合はこちら</u> |

②下の画面の利用者登録説明をお読みいただき、内容を確認し、「同意する」をクリ ック

| ★ 長崎市電子申請サービス                                                                                                    |
|----------------------------------------------------------------------------------------------------|
| 全申請団体選択  日 申請書ダウンロード 日 予約手続き                                                                                                    |
| > 手続き中込 > 中込内容照会 > 職責署名検証                                                                                                    |
| 利用者管理                                                                                                    |
| 利用者登録説明                                                                                                    |
|                                                                                                    |
| 下記の内容を必ずお読みください。                                                                                                    |
| 利用者情報を登録した場合、以後の手続きに際し、利用者としてログインできます。<br>また登録した情報は、それぞれの手続きにおいて利用できるため、入力が簡素化されます。<br>繰り返し本サービスをご利用される場合は、利用者情報の登録をお勧めします。                                                                         |
| 利用者が一定期間(730日)ログインしていない場合、登録情報すべてを削除いたします。                                                                                                    |
| <利用规约>                                                                                                    |
| 長崎県電子自治体共同運営システム(電子中請サービス)利用規約                                                                                                    |
| 1 目的<br>この規約は、別紙に示す長崎県及び長崎県内の希望する市町(以下「構成団体」といいます。)が共同導入した本サービス(電子申請サービス)(以下「本システム」といいます。)をインターネットを通じて申請・届出及び講座・イベント申込みを行う場合の手続きについて必要な事項を定めるものです。                                                  |
| 2 利用規約の同意                                                                                                    |
| 本システムを利用して申請・届出等手続を行うためには、この規約に同意していただくことが必要です。このことを前提に、システムを提<br>供する事業者(以下「サービス事業者」といいます。)及び構成団体は本システムのサービスを提供します。本システムをご利用された方<br>は、この想知に同意されたものとみなします。何らかの理由によりこの提知に同意することができない場合は、本システムをご利用しただく |
| 「同意する」ボタンをクリックすることにより、この説明に同意いただけたものとみなします。                                                                                                    |
| 上記をご理解いただけましたら、同意して進んでください。                                                                                                    |
| (同意する) >)                                                                                                    |
| 【システム操作に関する】お問合わせコールセンター<br>固定電話コールセンター<br>TEL:0120-464-119(フリーダイヤル)<br>(平日9:00~17:00年末年始除く)<br>携帯電話コールセンター<br>TEL:0570-041-001(有料)<br>(平日9:00~17:00年末年始除く)<br>FAX:06-6455-3268                     |

③下記の必須項目を入力し、「登録する」をクリック

| ★ ł                                                       | 乬 崎                                                                                           | 市                                                                                                    | 電 子                                                                                                    | 申                                                                        | 請                                                   | サ                                | -                       | ビ                        | ス                      | <ul> <li>▲ ログイン</li> <li>利用者登録</li> </ul> |  |
|-----------------------------------------------------------|-----------------------------------------------------------------------------------------------|----------------------------------------------------------------------------------------------------|----------------------------------------------------------------------------------------------------|--------------------------------------------------------------------------|-----------------------------------------------------|----------------------------------|-------------------------|--------------------------|------------------------|-------------------------------------------|--|
| 222 申請                                                    | 団体選択                                                                                          | C 申請                                                                                                    | 書ダウンロ-                                                                                                  | - ۴                                                                      |                                                     |                                  |                         |                          |                        | <b>善</b> 予約手続き                            |  |
| <b>〉</b> 手続き申込                                            | <u>L</u>                                                                                      | ) 申込内容照:                                                                                                | A                                                                                                    | ) 職責署名相                                                                  | <b>흊証</b>                                           |                                  |                         |                          |                        |                                           |  |
|                                                           |                                                                                               |                                                                                                    |                                                                                                    | 利用                                                                       | 者管理                                                 |                                  |                         |                          |                        |                                           |  |
| 利用                                                        | 者ID入力                                                                                         | (利用者登錄                                                                                                  | <b>录</b> )                                                                                              |                                                                          |                                                     |                                  |                         |                          |                        |                                           |  |
| 連絡が<br>登録い<br>A力が<br>URLに<br>また、<br>上記の<br>なお<br>表し<br>それ | とれるメールア<br>ただいたメール/<br>完了いたしまし;<br>アクセスし、残<br>対策を行っても、<br>送信元のメール対策<br>、携帯電話のメール:<br>可能な設定に支! | ドレスを入力して<br>よそのまま利用者<br>たら、アドレスに<br>の情報を入力し<br>夢を行っている場<br>申込両面のURL<br>アドレスに返信し<br>ールでは、初期設<br>更してください。 | ください。<br>IDとなります。<br>申込画面のURLを<br>て登録を完了させ<br>合には、「 <u>city-ni</u><br>を記載したメール<br>ても問い合わせに<br>定でURLリンク付 | 記載したメー<br>てください。<br>aggasaki@apj<br>が返信されて<br>が返信されて<br>は対応できま<br>きメールを拒 | ルを送信し<br><u>ply.e-tumo</u><br>来ない場合<br>せん。<br>否する設定 | ます。<br>.jp」からの<br>には、別の<br>をされてい | 0メール受<br>メールアド<br>る場合がこ | 言が可能な<br>レスを使)<br>(ざいます) | 設定に変<br>用して申込<br>ので、その | i更してください。<br>&を行ってください。<br>の場合も同様にメール     |  |
|                                                           |                                                                                               |                                                                                                    |                                                                                                    |                                                                          |                                                     |                                  |                         |                          |                        |                                           |  |
| 利用                                                        | 者ID入力                                                                                         |                                                                                                    |                                                                                                    |                                                                          |                                                     |                                  |                         |                          |                        |                                           |  |
| 利用                                                        | 者区分を達                                                                                         | 獣択してくた                                                                                                  | ごさい <mark>必須</mark>                                                                                     |                                                                          |                                                     |                                  |                         |                          |                        |                                           |  |
| 0                                                         | 個人                                                                                            |                                                                                                    |                                                                                                    |                                                                          |                                                     |                                  |                         |                          |                        |                                           |  |
| $\bigcirc$                                                | 法人                                                                                            |                                                                                                    |                                                                                                    |                                                                          |                                                     |                                  |                         |                          |                        |                                           |  |
| $\bigcirc$                                                | 代理人                                                                                           |                                                                                                    |                                                                                                    |                                                                          |                                                     |                                  |                         |                          |                        |                                           |  |
| 利用                                                        | 者ID(メ-                                                                                        | -ルアドレフ                                                                                                  | ス)を入力し                                                                                                  | 、てくださ                                                                    | さい 💋                                                | 須                                |                         |                          |                        |                                           |  |
|                                                           |                                                                                               |                                                                                                    |                                                                                                    |                                                                          |                                                     | _                                |                         |                          |                        |                                           |  |
|                                                           |                                                                                               |                                                                                                    |                                                                                                    |                                                                          |                                                     |                                  |                         |                          |                        |                                           |  |
| 利用                                                        | 者ID(確認                                                                                        | 別のたみた                                                                                                   | りしてくださ                                                                                                  | い「必須                                                                     | ]                                                   |                                  |                         |                          |                        |                                           |  |
|                                                           |                                                                                               |                                                                                                    |                                                                                                    |                                                                          |                                                     |                                  |                         |                          |                        |                                           |  |
|                                                           |                                                                                               |                                                                                                    | $\square$                                                                                               | 登                                                                        | 録する                                                 | >                                |                         |                          |                        |                                           |  |
|                                                           |                                                                                               |                                                                                                    |                                                                                                    |                                                                          |                                                     |                                  |                         |                          |                        |                                           |  |
|                                                           |                                                                                               |                                                                                                    | 【システム                                                                                                   | 操作に関する                                                                   | 】お問合わ                                               | せコールセ                            | ンター                     |                          |                        |                                           |  |

上記で入力した利用者 ID(メールアドレス)宛にパソコン用直接リンク URL を送信した旨のメッセージが次ページの画面のとおり表示されます。

④下記のようにメッセージが表示されますので、受信したメールに記載されている URL にアクセスする。

| 🔶 長 崎       | 市電                               | 子 申                                         | 請                                 | サ                           | -                                  | ビ                    | ス                  | <ul><li>▲ ログイン</li><li>利用者登録</li></ul> |
|-------------|----------------------------------|---------------------------------------------|-----------------------------------|-----------------------------|------------------------------------|----------------------|--------------------|----------------------------------------|
| <b>11</b> 1 | 🔒 申請書ダ                           | ウンロード                                       |                                   |                             |                                    |                      |                    | 🖮 予約手続き                                |
| ) 手続き申込     | ) 申込内容照会                         | ) 職責署名                                      | 検証                                |                             |                                    |                      |                    |                                        |
|             |                                  | 利月                                          | 目者管理                              |                             |                                    |                      |                    |                                        |
| メール送信完了     | 了(利用者登録)                         |                                             |                                   |                             |                                    |                      |                    |                                        |
| 受信          | したメールに記載さ<br>利用者登録画(<br>この時間を過ぎ) | メールを注<br>れているURLにア<br>面に進めるのはメ・<br>た場合はメールア | 送信しまし<br>?クセスして<br>ールを送信<br>ドレスの入 | た。<br>て、残りの<br>してから<br>力からや | の情報を<br>24時間」<br>っり直し <sup>-</sup> | 入力して<br>以内です<br>てくださ | てくださ!<br>-。<br>-い。 | u,°                                    |
|             |                                  | < -                                         | 覧へ戻る                              |                             |                                    |                      |                    |                                        |

# ⑤必須と表示されている項目などを入力し、「確認へ進む」をクリック

| 🖈 🖪          | E I              | 崎           | 市                     | 電                   | 子              | 申                  | 請           | サ       | _        | ť     | ス | ≜ログイン   |
|--------------|------------------|-------------|-----------------------|---------------------|----------------|--------------------|-------------|---------|----------|-------|---|---------|
|              |                  |             |                       |                     | -              |                    |             | -       |          | _     |   | 利用者登録   |
| 中耕<br>(      | 団体選              | 捩           | <b>Q</b> <sup>‡</sup> | 諸吉ジ                 | -סעל           | F                  |             |         |          |       |   | 曲 予約于統合 |
| 2.615.040    |                  |             | 1 496958              | 5 86 17             |                | £18                |             |         |          |       |   |         |
| Dime         |                  |             |                       |                     |                | -                  |             |         |          |       |   |         |
| 4004         | 5 <b>H</b> 15    |             |                       |                     |                |                    |             |         |          |       |   |         |
|              |                  |             | <b>积保力</b> が          | 12-63人生             | 10011          | 127#3              | 1-6A#       | and the | - unerea | 81.** |   |         |
|              |                  |             |                       |                     |                |                    |             |         |          |       |   |         |
| 利用者          | 化区分              |             |                       |                     |                |                    |             |         |          |       |   |         |
|              |                  |             |                       |                     |                |                    |             |         |          |       |   |         |
| 利用者          | 51D              |             |                       |                     |                |                    |             |         |          |       |   |         |
|              |                  |             |                       |                     |                |                    |             |         |          |       |   |         |
| 7725         | 7-14             | を入          | カしてく                  | ださい                 | 88             |                    |             |         |          |       |   |         |
| パスワー<br>使用可能 | 9156-3<br>9913-3 | 029.<br>282 | 185111<br>8. Şirti    | 1997).<br>1997 - 19 | りしてくださ<br>時です。 | 10.                |             |         |          |       |   |         |
|              |                  |             |                       |                     |                |                    |             |         |          |       |   |         |
| パスワ          | 7ード              | (68)        | 昭用)す                  | ミ入力し                | .τ< <i>t</i> ε | ಕು 🚺               | 19 <b>1</b> |         |          |       |   |         |
| 同じもの         | ee5-1            | 统入力         | ut cales              |                     |                |                    | _           |         |          |       |   |         |
|              |                  |             |                       |                     |                |                    |             |         |          |       |   |         |
| 氏名           | ( <b>フリ</b> :    | ガナ)         | ) を入力                 | ιιτ<                | ださい            | 88                 |             |         | _        |       |   |         |
| iii (20      | #(*) :           |             |                       |                     | \$ (2          | ( <del>1</del> 7): |             |         |          |       |   |         |
| 氏名支          | 8入力              | Lτ          | ください                  | N (88)              |                |                    | _           |         |          |       |   |         |
| <b>6</b>     |                  |             |                       | 8                   |                |                    |             |         |          |       |   |         |
| 性別す          | 調択               | ιτ          | ください                  | A                   |                |                    |             |         |          |       |   |         |
| 0,           | 15               |             |                       |                     |                |                    |             |         |          |       |   |         |
| 25.50        | *                |             |                       |                     |                |                    |             |         |          |       |   |         |
| 6012-0       | -<br>            | 入力          | LTK                   | 1310                | 85             |                    |             |         |          |       |   |         |
| 1472         | t LTX            | π           | (200)                 |                     |                |                    |             |         |          |       |   |         |
| 入力的日         | 850-0808         | 158908      | 000に入力                | 10                  | 1XNP           |                    |             |         |          |       |   |         |
|              |                  |             |                       |                     |                |                    |             |         |          |       |   |         |
| 1Emilia      | 8入力)             | ιτ          | ください                  |                     |                |                    | _           |         |          |       |   |         |
|              |                  |             |                       |                     | _              |                    |             |         |          |       |   |         |
| 電話者          | ▶号1な             | 27          | いてく                   | ださい                 | 89             |                    |             |         |          |       |   |         |
| 入力用()        | 012-345-         | 4799.3      | 10101204              | anat As             | đ              |                    | _           |         |          |       |   |         |
|              |                  |             |                       |                     |                |                    |             |         |          |       |   |         |
| 11 K H       | ₽号2 ₹            | 2,53        | )Lτ<                  | ださい                 |                |                    |             |         |          |       |   |         |
| 入力用          | 012-245-         | 6799.3      | 11101234              | anat As             | 5              |                    | _           |         |          |       |   |         |
|              |                  |             |                       |                     |                |                    |             |         |          |       |   |         |
| ×-1          | 17F              | レス          | 1                     |                     |                |                    |             |         |          |       |   |         |
|              | 1.78.14          | 1.71        | 10.30                 | 174                 | bi she a       |                    |             |         |          |       |   |         |
| 08555        | x-16             | REL         | 10 X - A              | PERMIT              | NUT SAT        | t                  |             |         |          |       |   |         |
| ・共産業<br>支払れ  | 感のメー<br>ない可能!    | ホテドロ        | 28987.                | 波想メール<br>携帯の程定      | 対論等の5<br>たご補助く | たさい。               | 12,210.     |         |          |       |   |         |
|              |                  |             |                       |                     | _              |                    |             |         | _        |       |   |         |
|              |                  |             |                       |                     | $\subset$      | ar                 | 08/-8       | 0       | 0        |       |   |         |

⑥次の画面が表示されますので、利用者登録の内容を確認し、「登録する」をクリック

| ★ 長 崎 市           | 5 電 子   | 申請         | サー     | ビス | <ul> <li>ログイン</li> <li>利田老祭録</li> </ul> |  |  |
|-------------------|---------|------------|--------|----|-----------------------------------------|--|--|
| <b>北</b> 申請団体選択 🕻 | 申請書ダウンロ | - ٢        |        |    | 前指型<br>動 予約手続き                          |  |  |
| ) 手続き申込 ) 申       | 这内容照会   | ) 職責署名検証   |        |    |                                         |  |  |
|                   |         | 利用者管理      | Ē      |    |                                         |  |  |
| 利用者登録確認           |         |            |        |    |                                         |  |  |
|                   |         |            |        |    |                                         |  |  |
|                   | 以下の     | D内容で登録してよろ | しいですか? |    |                                         |  |  |
|                   |         |            |        |    |                                         |  |  |
| 利用者区分             |         |            |        |    |                                         |  |  |
| 利用者ID             |         |            |        |    |                                         |  |  |
| 氏名(フリガナ)          |         |            |        |    |                                         |  |  |
| 氏名                |         |            |        |    |                                         |  |  |
| 性別                | 4       |            |        |    |                                         |  |  |
| 郵便番号              |         |            |        |    |                                         |  |  |
| 住所                |         |            |        |    |                                         |  |  |
| 電話番号1             | 1       |            |        |    |                                         |  |  |
| 電話番号2             |         |            |        |    |                                         |  |  |
| メールアドレス1          |         |            |        |    |                                         |  |  |
| メールアドレス2          |         |            |        |    |                                         |  |  |
| <                 |         |            |        |    |                                         |  |  |

⑦利用者登録完了となります。

| ★長                                         | 倚 市   | 電 子      | 申       | 請     | サ     | _    | ビ    | ス    | ■ログイン   |
|--------------------------------------------|-------|----------|---------|-------|-------|------|------|------|---------|
|                                            |       |          |         |       |       |      |      |      | 利用者豆球   |
| <b>••</b> •••••••••••••••••••••••••••••••• | 択 🔂 🕸 | 請書ダウンロ-  | - F     |       |       |      |      |      | 📩 予約手続き |
| ) 手続き申込                                    | ) 申込内 | 容照会      | > 職責署名検 | 証     |       |      |      |      |         |
|                                            |       |          | 利用者     | 者管理   |       |      |      |      |         |
| 利用者登録                                      | 完了    |          |         |       |       |      |      |      |         |
|                                            |       |          |         |       |       |      |      |      |         |
|                                            |       | 利用者      | : 7     | さまを登録 | 录しました | Ċ.   |      |      |         |
|                                            |       | *        | 申込は完了   | していま  | せん。   |      |      |      |         |
|                                            | 申込を行い | たい方は、登録し | ,た利用者ID | )でログ- | ィンし、  | 申込を行 | ってくさ | ださい。 |         |
|                                            |       |          |         |       |       |      |      |      |         |
|                                            |       |          | 手続き申    | 目し込みへ | 、 >   | •    |      |      |         |

(2)手続き申込み(移送支援サービス用給付管理票提出)の手順

①同じ手順で「移送支援サービス給付管理票」にアクセスし、利用者 ID 及びパスワードを入力し、「ログイン」をクリック

| ★ 長崎市電子申請サービス                                                                                    |
|--------------------------------------------------------------------------------------------------|
| 全 申請団体選択  ② 申請書ダウンロード                                                                            |
| <ul> <li>) 手続き申込</li> <li>&gt; 申込内容照会</li> <li>&gt; 職責署名検証</li> </ul>                            |
| 手続き申込                                                                                            |
| 利用者ログイン                                                                                          |
| 手続き名         移送支援サービス給付管理票                                                                       |
| 受付時期                                                                                             |
|                                                                                                  |
| 利用者登録せずに申し込む方はこちら >                                                                              |
| 利用者登録される方はこちら                                                                                    |
| 既に利用者登録がお済みの方                                                                                    |
| 利用者IDを入力してください                                                                                   |
| 利用者登録時に使用したメールアドレス、<br>または各手統の担当部署から受領したIDをご入力ください。                                              |
| パスワードを入力してください                                                                                   |
| 利用者登録時に設定していただいたパスワード、<br>または各手続の担当部署から受領したパスワードをご入力ください。<br>忘れた場合、「パスワードを忘れた場合はこちら」より再設定してください。 |
| メールアドレスを変更した場合は、ログイン後、利用者情報のメールアドレスを変更ください。                                                      |
| バスワードを忘れた場合はこちら<br>ログイン >                                                                        |

②電子申請入力フォームをダウンロード(初回のみ。次回からはファイルをコピーして 作成可)し、給付管理の情報を入力する。

※ファイル名に必ず事業所番号・事業所名・サービス利用月を入力してください

入力フォームの作成が終わりましたら、手続き説明を読み、「同意する」をクリック

| ★ 長 崎 ī                                        | 市 電 子 申 請 サ − ビ ス ♀□↗ァット                                                                                                    |  |  |  |  |  |  |  |  |
|------------------------------------------------|----------------------------------------------------------------------------------------------------|--|--|--|--|--|--|--|--|
| 中部网体制度                                         |                                                                                                    |  |  |  |  |  |  |  |  |
| ■ 単調四体選択 [                                     |                                                                                                    |  |  |  |  |  |  |  |  |
| ,                                              |                                                                                                    |  |  |  |  |  |  |  |  |
|                                                | 78042                                                                                                    |  |  |  |  |  |  |  |  |
| Q FREEREYS                                     | メールアドレスの報道 () 内田を入力する () 半し込みをする                                                                                                    |  |  |  |  |  |  |  |  |
| 手続き説明                                          |                                                                                                    |  |  |  |  |  |  |  |  |
|                                                | 下記の内容を必ずお読みください。                                                                                                    |  |  |  |  |  |  |  |  |
| ◎源村ファイルは一度パソコンに                                | 2世存してから開くようにしてください。                                                                                                    |  |  |  |  |  |  |  |  |
| 手続き名                                           | 移送支援サービス給付管理専                                                                                                    |  |  |  |  |  |  |  |  |
| 說明                                             | 【概要】<br>移送支援サービスを位置付けた局宅サービス計画を作成した局宅介護支援事業者は、給付管理薬<br>(移送支援サービス用)(様式第4号)を提出します。                                                                            |  |  |  |  |  |  |  |  |
|                                                | 【後出期間】<br>サービス便供月の翌月1日から10日まで(10日が土、日、祝祭日にあたる場合は翌期庁日)                                                                                                    |  |  |  |  |  |  |  |  |
|                                                | 【慶出ファイル】<br>ダウンロードファイルから「電子中絶入力フォーム(様式第4号-給付管理系)」をダウンロードして<br>必要事項を入力のうえ、作成した「電子中絶入力フォーム(様式第4号-給付管理系)」をアップロー<br>ドして優出してください。                                |  |  |  |  |  |  |  |  |
| 受付時期                                           |                                                                                                    |  |  |  |  |  |  |  |  |
| 問い合わせ先                                         | 長崎市介護保険総給付係                                                                                                    |  |  |  |  |  |  |  |  |
| 電話曲号                                           | 095-829-1163                                                                                                    |  |  |  |  |  |  |  |  |
| FAX信号                                          | 095-829-1250                                                                                                    |  |  |  |  |  |  |  |  |
| メールアドレス                                        | kaigo@city.nagasaki.lg.jp                                                                                                    |  |  |  |  |  |  |  |  |
| ダウンロードファイル1                                    | <u>電子中納入力フォーム(準式第4号)給付管理等).xis</u>                                                                                                    |  |  |  |  |  |  |  |  |
|                                                |                                                                                                    |  |  |  |  |  |  |  |  |
| 日前開始2     日前開建了自治体共同運営シ     1 目的     1         |                                                                                                    |  |  |  |  |  |  |  |  |
| この増約は、別紙に示す長<br>ービス)(以下「本システム<br>て必要な事項を定めるもので | この機約は、別紙に示す良時県及び良時県内の単望する市町(以下「環境団体」といいます。)かみ内ォスにに歩く こべしゆう 中田ウ<br>ービス)(以下「志システム」といいます。)をインターネットを通じて申請・度当及び講座・イベント申込みを行う場合の手続きについ<br>て必要な事項を定めるものです。         |  |  |  |  |  |  |  |  |
| 2 利用規約の問意                                      | 2 利用機約の問題                                                                                                    |  |  |  |  |  |  |  |  |
| ホシステムを利用して申請<br>提供する事業者(以下「サー<br>方は、この機能に同意された | ・原当等手続を行うためには、この機的に同意していただくことが必要です。このことを制想に、システムを<br>ビス事業者」といいます。)及び機械団体は本システムのサービスを提供します。本システムをご利用された<br>ものとんかします。Gらたの理由によりこの機動に同意することができない場合は、ホシステムをご利用いた |  |  |  |  |  |  |  |  |
| 「同意する」ボタンをクリッ                                  | クすることにより、この説明に同意いただけたものとみなします。                                                                                                    |  |  |  |  |  |  |  |  |
|                                                | 上記をご理解いただけましたら、同意して進んでください。                                                                                                    |  |  |  |  |  |  |  |  |
| (                                              | -第へ戻る 円息する >>                                                                                                    |  |  |  |  |  |  |  |  |

③下記の必須項目を入力し、給付管理票必須の下にある「ファイルの選択」をクリックし、作成された「電子申請入力フォーム(様式第4号-給付管理票)」を選択(添付)して、「確認へ進む」をクリック

| 🗼 長 崎 市                          | ī 電 子 申              | 請サ         | – ビ   | ス<br>2<br>ログイン<br><sub>利用者登録</sub> |   |
|----------------------------------|----------------------|------------|-------|------------------------------------|---|
| 🏩 申請団体選択 🔒                       | 申請書ダウンロード            |            |       | <b>曲</b> 予約手続き                     |   |
| > 手続き申込 > 申;                     | 込内容照会 》職責署名核         | RIÆ        |       |                                    |   |
|                                  | 手続                   | き申込        |       |                                    | _ |
| <b>Q</b> 手続き選択をする                | メールアドレスの確認           |            | を入力する | < 申し込みをする                          |   |
| 申込                               |                      |            |       |                                    |   |
|                                  |                      |            |       |                                    |   |
| 選択中の手続き名: 移送支                    | 援サービス給付管理票           |            |       | 間合せ先 <b>十開く</b>                    |   |
| 申請者を入力してく                        | ださい。 必須              |            |       |                                    |   |
| 申請者の氏名または、法人名                    | 名を入力してください。          |            |       |                                    |   |
| 事業所電話番号を入                        | 力してください。 必須          |            |       |                                    |   |
| 電話番号                             |                      |            |       |                                    |   |
| 担当者氏名を入力し                        | てください。 必須            |            |       |                                    |   |
|                                  |                      |            |       |                                    |   |
| 給付管理票 必須                         |                      |            |       |                                    |   |
| 給付管理票のExcelを添付し<br>ファイルの選択<br>り除 | てください。<br>が選択されていません |            |       |                                    |   |
|                                  | 確認                   | 、<br>べ進む > |       |                                    |   |

④手続きの申込みの受付ができる場合、次の画面が表示されますので、申込み内 容を確認し、「申込む」をクリック

|                                                                                      | 市電                           | 子 印                      | 申 請     | サ     | _     | Ľ    | ス     | ●ログイン            |
|--------------------------------------------------------------------------------------|------------------------------|--------------------------|---------|-------|-------|------|-------|------------------|
| <b>22</b> 申請団体選択                                                                     | 2 申請書ダ                       | ウンロード                    |         |       |       |      |       | 利用者登録<br>一 予約手続き |
| > 手続き申込 >                                                                            | 申込内容照会                       | > 職1                     | 責署名検証   |       |       |      |       |                  |
|                                                                                      |                              |                          | 手続き申込   |       |       |      |       |                  |
| Q 手続き選択をする                                                                           | >                            | <b>ベールアドレスの</b> 都        | 在認      | () 内容 | を入力する | 5    | <     | 🖉 申し込みをする        |
|                                                                                      |                              |                          |         |       |       |      |       |                  |
|                                                                                      |                              |                          |         |       |       |      |       |                  |
| 申込確認                                                                                 |                              |                          |         |       |       |      |       |                  |
| <sup>申込確認</sup><br>まだ申込みは完                                                           | 了してい                         | ません。                     |         |       |       |      |       |                  |
| 申込確認<br>まだ申込みは完<br>※下記内容でよろしければ<br>移送支援サービス給付管理要                                     | <b>了してい</b><br>「申込む」ボタン      | <b>ません。</b><br>ンを、修正する   | 5場合は「入力 | 」へ戻る」 | ボタンマ  | を押して | ください  | n <sub>o</sub>   |
| 申込確認<br>まだ申込みは完<br>※下記内容でよろしければ<br>移送支援サービス給付管理要<br>申請者                              | <b>了してい</b><br>「申込む」ボタン<br>そ | <b>ません。</b><br>ンを、修正する   | 5場合は「入† | 」へ戻る」 | ボタンマ  | を押して | ください  | n <sub>o</sub>   |
| 申込確認<br>まだ申込みは完<br>※下記内容でよろしければ<br>移送支援サービス給付管理票<br>申請者<br>事業所電話番号                   | <b>了してい</b><br>「申込む」ボタン<br>そ | ・ <b>ません。</b><br>ンを、修正する | 5場合は「入† | 」へ戻る」 | ボタンマ  | を押して | ください  | 1 <sub>0</sub>   |
| 申込確認<br>まだ申込みは完<br>※下記内容でよろしければ<br>移送支援サービス給付管理男<br>申請者<br>事業所電話番号<br>担当者氏名          | <b>了してい</b><br>「申込む」ボタン<br>そ | ・ <b>ません。</b><br>ンを、修正する | 5場合は「入力 | コへ戻る」 | ボタン   | を押して | 「ください | 1 <sub>0</sub>   |
| 申込確認<br>まだ申込みは完<br>※下記内容でよるしければ<br>移送支援サービス給付管理票<br>申請者<br>事業所電話番号<br>担当者氏名<br>給付管理票 | <b>了してい</b><br>「申込む」ボタン<br>そ | <b>ません。</b><br>ンを、修正する   | 5場合は「入丿 | ]へ戻る」 | ポタンマ  | を押して | 「ください | N <sub>o</sub>   |

| 🔶 長 崎 市                        | 電子申                                                         | 請 サ ー ビ                                                         | ス          |
|--------------------------------|-------------------------------------------------------------|-----------------------------------------------------------------|------------|
| 🏩 申請団体選択 🕑                     | 申請書ダウンロード                                                   |                                                                 | 🖮 予約手続き    |
| > 手続き申込 > 申込                   | 内容照会 > 職責署名検証                                               |                                                                 |            |
|                                | 手続き                                                         | 申込                                                              |            |
| <b>Q</b> 手続き選択をする              | メールアドレスの確認                                                  | ● 内容を入力する                                                       | 💜 申し込みをする  |
| 申込完了                           |                                                             |                                                                 |            |
| 移送支援サービス給付管理票の手                | ≒続きの申込を受付しました。                                              |                                                                 |            |
| ٦<br>-×                        | <b>申込みが完了</b><br>記の整理番号 とパスワード を話<br><b>-ルアドレスが誤っていたり、フ</b> | <b>くしました。</b><br>「載したメールを送信しました。<br><mark>ィルタ等を設定されている場合</mark> | N          |
|                                | メールが届かない可能                                                  | <b>尨性がございます</b> 。                                               |            |
|                                |                                                             |                                                                 |            |
| 整理番号<br>                       |                                                             |                                                                 |            |
| パスワード                          |                                                             |                                                                 |            |
| 整理番号 とパスワードは、<br>特にパスワードは他人に知ら | 今後申込状況を確認する際に<br>られないように保管してくだ                              | こ必要となる大切な番号です<br>さい。                                            | <b>t</b> . |
| なお、内容に不備がある場合                  | 合は別途メール、または、お                                               | 電話にてご連絡を差し上に                                                    | げる事があります。  |

⑤申込み(給付管理票提出手続き)完了となります。

### 3. 利用者登録をせずに申し込み(移送支援サービス用給付 管理票提出)する手順

| ①「利用者登録せずに申し | 込む(給付管理票提出する | ら)方はこちら」をクリック |
|--------------|--------------|---------------|
|--------------|--------------|---------------|

| 🖈 長 崎 市                                      | 市 電 子 申 請 サービ                                                   | ご ス<br><sup>2 ログイン</sup><br><sub>利用者登録</sub> |
|----------------------------------------------|-----------------------------------------------------------------|----------------------------------------------|
| 🏩 申請団体選択 🖸                                   | ▶ 申請書ダウンロード                                                     | <b>善</b> 予約手続き                               |
| 》手続き申込 ) (                                   | 中这内容照会 > 職責署名校証                                                 |                                              |
|                                              | 手続き申込                                                           |                                              |
| 利用者ログイン                                      |                                                                 |                                              |
| 手続き名                                         | 移送支援サービス給付管理票                                                   |                                              |
| 受付時期                                         |                                                                 |                                              |
|                                              |                                                                 |                                              |
|                                              | 利用者登録せずに申し込む方はこちら >                                             |                                              |
|                                              |                                                                 | 利用者登録される方はこちら                                |
| 既に利用者登録がま                                    |                                                                 |                                              |
| 利用者IDを入力して                                   | てください                                                           |                                              |
| 利用者登録時に使用したメ<br>または各手続の担当部署カ                 | (ールアドレス、<br>から受領したIDをご入力ください。                                   |                                              |
| パスワードを入力し                                    | してください                                                          |                                              |
| 利用者登録時に設定してい<br>または各手続の担当部署カ<br>忘れた場合、「パスワード | へただいたパスワード、<br>▶ら受領したパスワードをご入力ください。<br>「を忘れた場合はこちら」より再設定してください。 |                                              |
| メールアドレスを変更した                                 | <b>:場合は、ログイン後、利用者情報のメールアドレスを変更ください。</b>                         |                                              |
|                                              | ログイン >)                                                         | <u>パスワードを忘れた場合はこちら</u>                       |

② 電子申請入力フォームをダウンロード(初回のみ。次回からファイルをコピーし 作成可)、給付管理情報を入力する。

※ファイル名に必ず事業所番号・事業所名・サービス利用月を入力してください 入力フォームの作成が終わったら、手続き説明を読み、「同意する」をクリックする

| 長 崎 ī                                                               | 市電子申請サービス                                                                                                    |
|---------------------------------------------------------------------|----------------------------------------------------------------------------------------------------|
| ### 申請団体選択 C                                                        | 2 申請書ダウンロード 前 予約手続き                                                                                                    |
| ) 于明念中达 )                                                           | 中区内帝国会 ) 篇美紫色被征                                                                                                    |
|                                                                     | 手続き申込                                                                                                    |
|                                                                     |                                                                                                    |
| Q FROMIRETO                                                         | メールアドレスの階級 🥢 内容を入力する 🛛 辛し込みをする                                                                                               |
| 手続き説明                                                               |                                                                                                    |
|                                                                     |                                                                                                    |
|                                                                     | この手続きは連絡が取れるメールアドレスの入力が必要です。<br>下記の内容を必ずお読みください。                                                                             |
| ※源村ファイルは一度パソコンに                                                     | 保存してから開くようにしてください。                                                                                                    |
| 手続き名                                                                | 移送支援サービス給付管理系                                                                                                    |
| 説明                                                                  | 【概要】<br>移送支援サービスを台開付けた洲宅サービス計画を作成した洲宅介機支援事業者は、給付管理票<br>(移送支援サービス用) (様式第4号) を援出します。                                           |
|                                                                     | 【後出期間】<br>サービス提供月の翌月1日から10日まで(10日が土、日、祝祭日にあたる場合は翌期庁日)                                                                        |
|                                                                     | 【便出ファイル】<br>ダウンロードファイルから「電子中請入力フォーム(様式第4号-給付管理罪)」をダウンロードして<br>必要事項を入力のうえ、作成した「電子中請入力フォーム(様式第4号-給付管理罪)」をアップロー<br>ドして便出してください。 |
| 受付時期                                                                |                                                                                                    |
| 問い会わせた                                                              | 后他市众谨慎隐毁绝过低                                                                                                    |
| 21568                                                               | 095,879,1163                                                                                                    |
| EAVER                                                               | 05. 930 1350                                                                                                    |
|                                                                     | uortaariaan<br>Ioslaafhiku aaaasedd la fa                                                                                    |
| X-47 FVX                                                            | ken@ollic.irl/uniRepentri@lb                                                                                                 |
| ダウンロードファイル1                                                         | 電子中請入力フォーム(様式第4号-給付管理面)にな                                                                                                    |
| <利用機的><br>反映画電子 向油体共同運営シ<br>1 目的                                    | ニニをクリックして入力フォーム<br>をダウンロードする。                                                                                                |
| この機約は、別紙に示す長<br>ービス)(以下「本システム<br>て必要な事項を定めるもので                      | 時単及び長崎県内の単望する布封(以下「増成団体」といいます。)が共同身入したをサービス(電子中信サ<br>」といいます。)をインターネットを通じて申信・歴当及び講座・イベント単込みを行う場合の手続きについ<br>す。                 |
| <ol> <li>利用機約の問意</li> <li>本システムを利用して申請<br/>提供する事業者(以下「サー</li> </ol> | ・原当等手稿を行うためには、この傾的に同意していただくことが必要です。このことを前提に、システムを<br>ビス重要者」といいます、)及び機械的常は本システムのサービスを提供します。本システムをご利用された                       |
| *は、この場所に同意された<br>「同意する」ボタンをクリッ                                      | ものとみなします。Gられの理由によりこの理由に同意することができない理会は、本システムをご制度いた<br>クすることにより、この説明に同意いただけたものとみなします。                                          |
|                                                                     | 上記をご理解いただけましたら、同意して進んでください。                                                                                                  |
| (                                                                   |                                                                                                    |

③ 下記の必須項目を入力し、「完了する」をクリック

| ★ 長崎市電子申請サービス                                                                                                    |
|----------------------------------------------------------------------------------------------------|
| 全 申請団体選択  ② 申請書ダウンロード  善 予約手続き                                                                                                    |
| > 手続き申込 > 申込内容照会 > 職責署名検証                                                                                                    |
| 手続き申込                                                                                                    |
| <tr< td=""></tr<>                                                                                                    |
| 利用者ID入力                                                                                                    |
| 移送支援サービス給付管理票<br>連絡がとれるメールアドレスを入力してください。<br>入力が完了いたしましたら、アドレスに申込画面のURLを記載したメールを送信します。<br>URLにアクセスし、残りの情報を入力して登録を完了させてください。<br>また、迷惑メール対策等を行っている場合には、「city-nagasaki@apply.e-tumo.jp」からのメール受信が可能な設定に変更してください。<br>上記の対策を行っても、申込画面のURLを記載したメールが返信されて来ない場合には、別のメールアドレスを使用して申込を行ってください。<br>なお、送信元のメールアドレスに返信しても問い合わせには対応できません。<br>最後に、携帯電話のメールでは、初期設定でURLリンク付きメールを拒否する設定をされている場合がございますので、その場合も同様にメール<br>受信が可能な設定に変更してください。 |
| この手続きはPCのみに対応しています。<br>連絡先メールアドレスを入力してください<br>必須                                                                                                    |
| 連絡先メールアドレス(確認用)を入力してください 必須                                                                                                    |
| (< 説明へ戻る ) (完了する >)                                                                                                    |

上記で入力した連絡先メールアドレス宛にパソコン用直接リンク URL を送信した 旨のメッセージが次ページの画面のとおり表示されます。 ④ 下記のようにメッセージが表示されますので、受信したメールに記載されている
 URL にアクセスする。

| ☆長崎市電子申請サービス                                                                                                    |  |  |  |  |  |
|----------------------------------------------------------------------------------------------------|--|--|--|--|--|
| ● 申請団体選択 2 申請書ダウンロード                                                                                                    |  |  |  |  |  |
| > 手続き申込     > 申込内容照会     > 職責署名検証                                                                                              |  |  |  |  |  |
| 手続き申込                                                                                                    |  |  |  |  |  |
|                                                                                                    |  |  |  |  |  |
| Q         手続き選択をする         Xールアドレスの確認         // 内容を入力する         / 申し込みをする                                                     |  |  |  |  |  |
|                                                                                                    |  |  |  |  |  |
|                                                                                                    |  |  |  |  |  |
| メール这信元」                                                                                                    |  |  |  |  |  |
| 移送支援サービス給付管理票                                                                                                    |  |  |  |  |  |
| メールを送信しました。<br>受信したメールに記載されているURLにアクセスして、残りの情報を入力してください。<br>申込画面に進めるのはメールを送信してから24時間以内です。<br>この時間を過ぎた場合はメールアドレスの入力からやり直してください。 |  |  |  |  |  |
| < 一覧へ戻る                                                                                                    |  |  |  |  |  |

⑤ 下記の必須項目を入力し、給付管理票必須の下にある「ファイルの選択」をク リックし、作成された「電子申請入力フォーム(様式第4号-給付管理票)」を選択(添 付)して、「確認へ進む」をクリック

| 🖈 長 崎 市                          | ī 電 子 申              | 請 サ ー     | ビス<br><sub>利用者登録</sub> |
|----------------------------------|----------------------|-----------|------------------------|
| <b>北</b> 申請団体選択 🕻                | 申請書ダウンロード            |           | <b>善予約手続き</b>          |
| ) 手続き申込 ) 申;                     | 2内容照会 ) 職責署名機        | 154E      |                        |
|                                  | 手続                   | き申込       |                        |
| <b>Q</b> 手続き選択をする                | メールアドレスの確認           | 🖉 内容を入力する | 🛛 申し込みをする              |
| 申込                               |                      |           |                        |
|                                  |                      |           |                        |
| 選択中の手続き名:移送支持                    | <b>愛サービス給付管理</b> 票   |           | 問合せ先 <b>+開く</b>        |
| 申請者を入力してく                        | ださい。 必須              |           |                        |
| 申請者の氏名または、法人名                    | らを入力してください。          |           |                        |
| 事業所電話番号を入                        | カしてください。 必須          |           |                        |
| 電話番号                             |                      |           |                        |
| 担当者氏名を入力して                       | てください。 必須            |           |                        |
|                                  |                      |           |                        |
| 給付管理票。必須                         |                      |           |                        |
| 給付管理票のExcelを添付し<br>ファイルの選択<br>別除 | てください。<br>が選択されていません |           |                        |
|                                  | 一種認                  | へ進む >     |                        |

⑥ 手続きの申込みの受付ができる場合、次の画面が表示されますので、申込み 内容を確認し、「申込む」をクリック

| 🕅 反 呵「                                                                        | 市電子                                  | 子 申                   | 請サ          | - ビ    | ス利用者登     | ン録 |
|-------------------------------------------------------------------------------|--------------------------------------|-----------------------|-------------|--------|-----------|----|
| <b>些</b> 申請団体選択                                                               | 申請書ダウン                               | コード                   |             |        | 🖮 予約手続き   |    |
| > 手続き申込 > 「                                                                   | 申込内容照会                               | > 職責署名検討              | īΈ          |        |           |    |
|                                                                               |                                      | 手続き                   | き申込         |        |           |    |
| <b>Q</b> 手続き選択をする                                                             | メール7                                 | 'ドレスの確認               | <b>人</b> 内容 | 『を入力する | 💜 申し込みをする |    |
|                                                                               |                                      |                       |             |        |           |    |
| <b>まだ申込みは完</b><br>※下記内容でよろしければ「<br>移送支援サービス給付管理票<br>申請者                       | <b>了していま</b><br><sup>申込む」ボタンを、</sup> | <b>せん。</b><br>修正する場合に | は「入力へ戻る」    | ボタンを押し | てください。    |    |
| まだ申込みは完<br>*下記内容でよろしければ「<br>移送支援サービス給付管理票<br>申請者<br>事業所電話番号                   | <b>了していま</b>                         | <b>せん。</b><br>修正する場合に | は「入力へ戻る」    | ボタンを押し | てください。    |    |
| まだ申込みは完<br>**下記内容でよろしければ「<br>移送支援サービス給付管理票<br>申請者<br>事業所電話番号<br>担当者氏名         | <b>了していま</b><br>申込む」ボタンを、            | <b>せん。</b><br>修正する場合に | は「入力へ戻る」    | ボタンを押し | てください。    |    |
| まだ申込みは完<br>※下記内容でよろしければ「<br>移送支援サービス給付管理票<br>申請者<br>事業所電話番号<br>担当者氏名<br>給付管理票 | <b>了していま</b> +<br>申込む」ボタンを、          | <b>せん。</b><br>修正する場合に | は「入力へ戻る」    | ボタンを押し | てください。    |    |

| 大 長 崎 市                       | ī 電 子 申                            | 請 サ ー ビ                                    | ス          |
|-------------------------------|------------------------------------|--------------------------------------------|------------|
| <b>121</b> 申請団体選択             | 申請書ダウンロード                          |                                            | 🖶 予約手続き    |
| > 手続き申込 > 申                   | 这内容照会 > 職責署名検討                     | E                                          |            |
|                               | 手続き                                | 申込                                         |            |
| <b>Q</b> 手続き選択をする             | メールアドレスの確認                         | ● 内容を入力する                                  | 🗹 申し込みをする  |
| 申込完了                          |                                    |                                            |            |
| 移送支援サービス給付管理票の                | )手続きの申込を受付しました。                    |                                            |            |
|                               | <b>申込みが完了</b><br>下記の整理番号 とパスワード を言 | <b>くしました。</b><br><sup>1載したメールを送信しました</sup> | 0          |
| >                             | (ールアドレスが誤っていたり、フ<br>メールが届かない可      | ィルタ等を設定されている場<br>能性がございます。                 | <b>A</b> . |
| 整理番号                          |                                    |                                            |            |
| パスワード                         |                                    |                                            |            |
| 整理番号 とパスワードは、<br>特にパスワードは他人に知 | 今後申込状況を確認する際(<br>]られないように保管してくた    | こ必要となる大切な番号で<br>ごさい。                       | す。         |
| なお、内容に不備がある場                  | 合は別途メール、または、お                      | 3電話にてご連絡を差し上                               | げる事があります。  |

⑦申込み(給付管理票提出手続き)完了です。